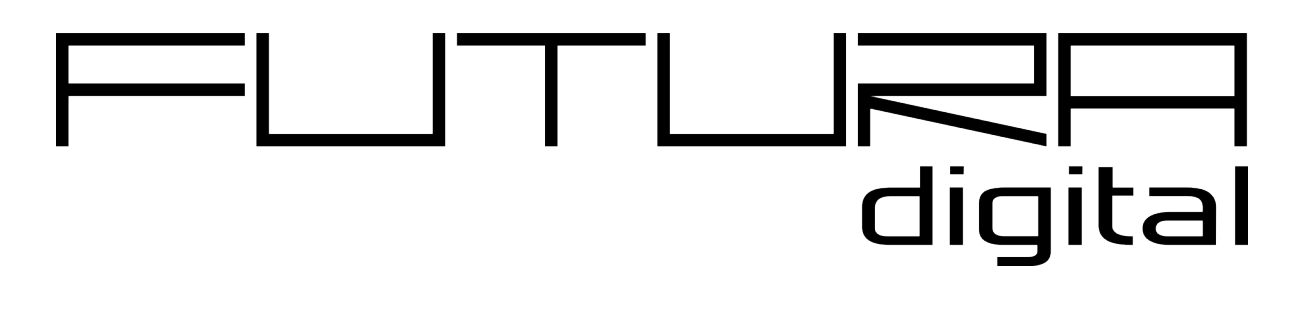

IP KAPUTELEFON RENDSZER

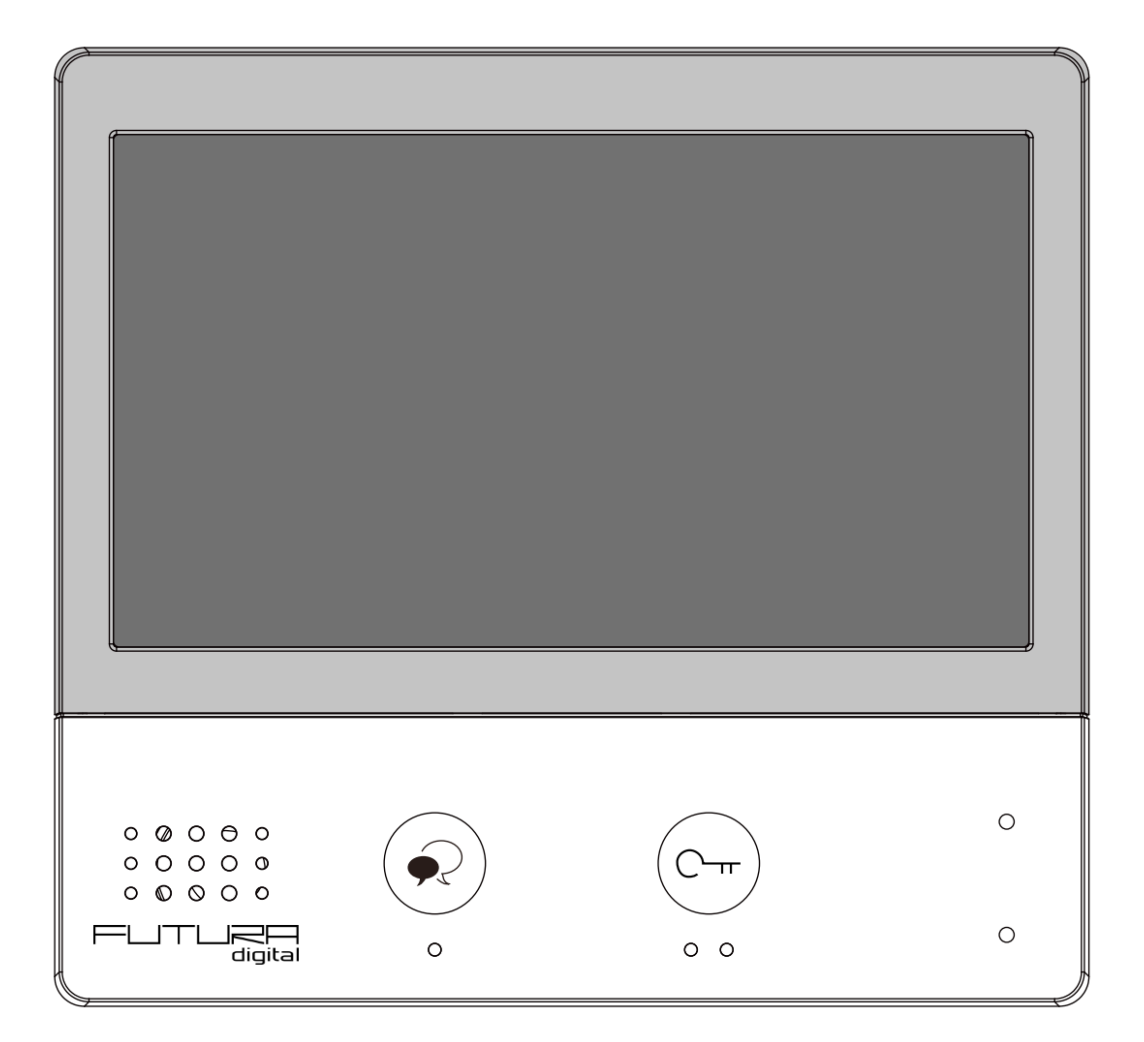

## Tartalomjegyzék

| 1. Felépítés és funkciók                                     | 3  |
|--------------------------------------------------------------|----|
| 2. Műszaki adatok                                            | 3  |
| 3. Szerelés                                                  | 4  |
| 4. Főmenü                                                    | 5  |
| 4.1. Állapotjelző ikonok                                     | 6  |
| 5. Alap funkciók működése                                    | 7  |
| 5.1. Hívás fogadás                                           | 7  |
| 5.2. Kitekintés                                              | 7  |
| 5.3. Hívás kezdeményezése                                    | 8  |
| 5.3.1. Belső hívás.                                          | 8  |
| 5.3.2. Interkom                                              | 8  |
| 5.3.3. Portás hívása                                         | 8  |
| 5.4. Rögzítés                                                | 8  |
| 5.5. Ne zavarj! mód                                          | 9  |
| 5.6. Hívástovábbítás                                         | 9  |
| 5.7. Kedvencek menü                                          | 10 |
| 5.8. PIP funkció                                             | 11 |
| 5.9. Osztott képernyő                                        | 12 |
| 6. Telepítői beállítások                                     | 13 |
| 6.1. Címzés beállítás                                        | 14 |
| 7. IP kamera hozzáradása                                     | 15 |
| 7.1.IP kamera hozzáadása                                     | 16 |
| 8. VDP Connect alkalmazás                                    | 17 |
| 8.1. VDP Connect letöltése                                   | 17 |
| 8.2. Kitekintés funkció a VDP Connect kalmazás használatával | 18 |
| Jegyzetek                                                    | 19 |

# 1. Felépítés és funkciók

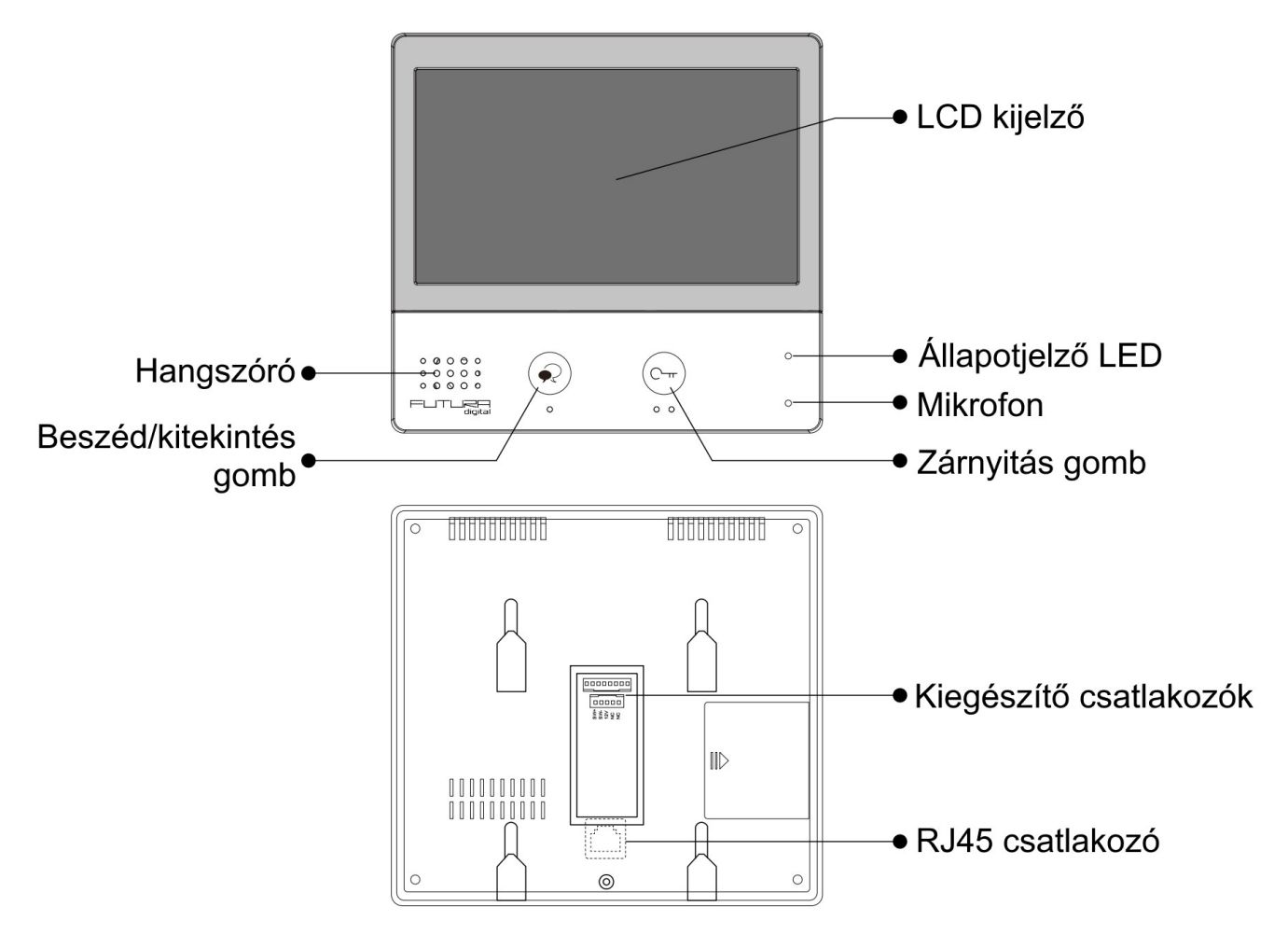

# 2. Műszaki adatok

| Tápfeszültség:        | PoE (IEEE 802.3af)                      |  |  |  |  |
|-----------------------|-----------------------------------------|--|--|--|--|
| LAN interfész:        | 0 Base-T / 100 Base-TX Ethernet (RJ-45) |  |  |  |  |
| Kijelző:              | 7" színes IPS kijelző                   |  |  |  |  |
| Felbontás:            | 1024 x 600 pixel                        |  |  |  |  |
| Vezetékezés:          | Cat-5e vagy Cat6 UTP                    |  |  |  |  |
| Maximális távolság:   | 100 m                                   |  |  |  |  |
| Működési hőmérséklet: | -10 - +50 °C                            |  |  |  |  |
| Méretek:              | 161mm (Ma) x 174mm (Szé) x 22mm (Mé)    |  |  |  |  |

## 3. Szerelés

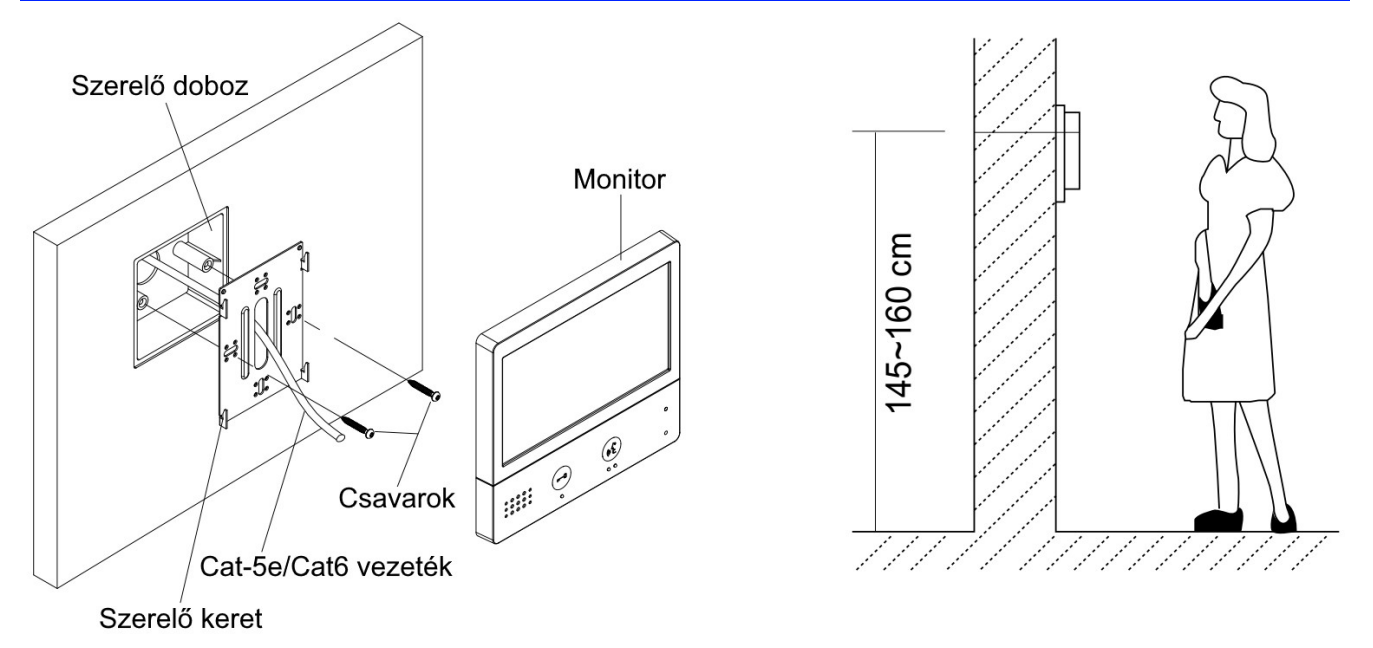

Az ajánlott szerelési magasság 150-165 cm.

- **1.** A mellékelt csavarok segítségével rögzítse a szerelőkeretet a süllyesztett szerelődobozhoz.
- 2. Csatlakoztassa az RJ-45 csatlakozót a monitor hátoldalán található foglalatba.
- **3.** Helyezze a monitort a szerelőkeretre. Figyeljen arra, hogy a monitor jól illeszkedjen a rögzítési pontokhoz.

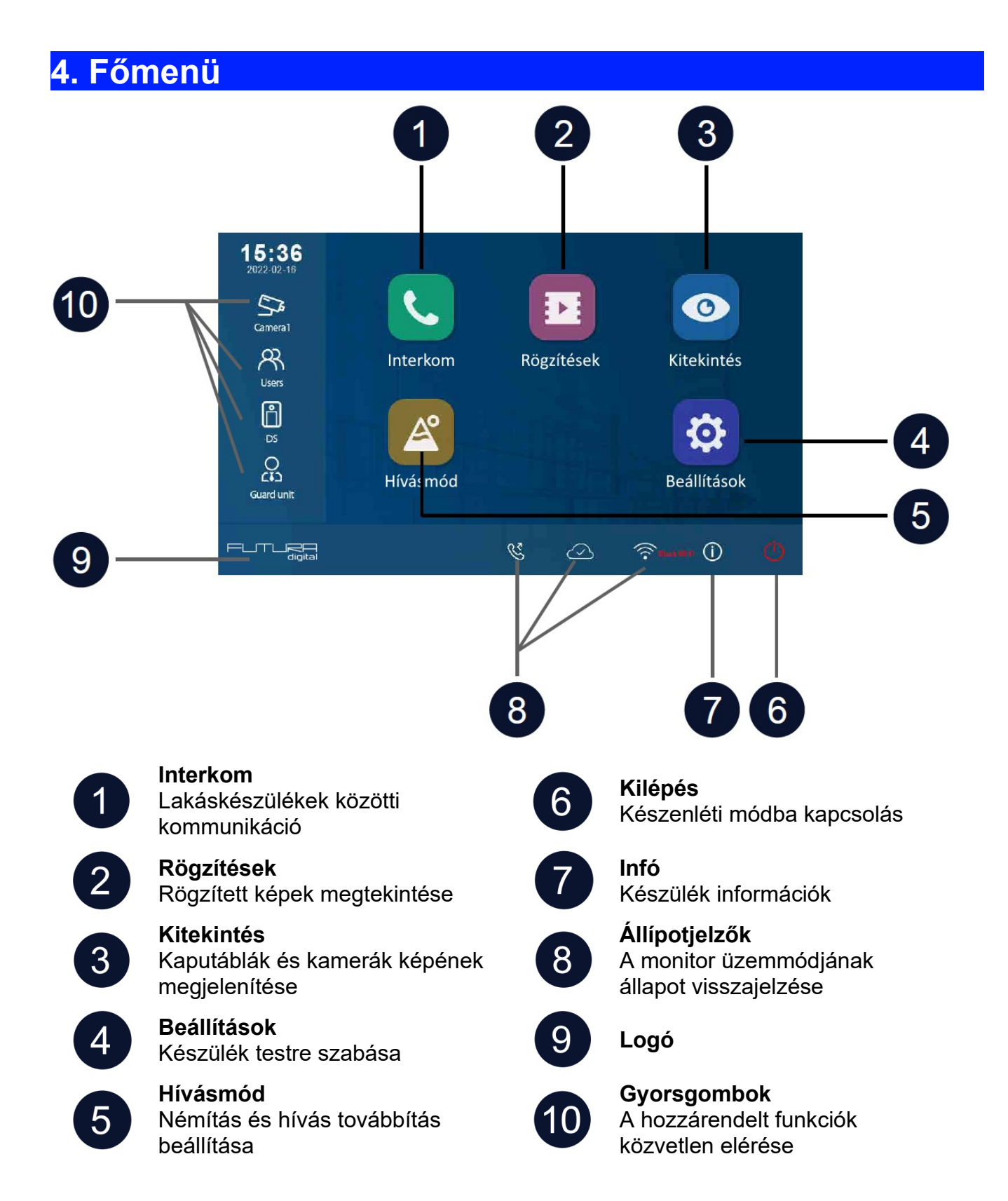

# 4.1. Állapotjelző ikonok

| lkon       |                             | Leírás                                                                                  |
|------------|-----------------------------|-----------------------------------------------------------------------------------------|
| ř          | Nem fogadott<br>hívás       | A múltban nem fogadott hívás volt, az ikont megérintve<br>megtekinthető a rögzített kép |
|            | Ne zavarj<br>funkció aktív  | A Ne zavarj funkció aktív                                                               |
| Ľ          | Továbbítás                  | Továbbítás funkció aktív                                                                |
| 모          | Eszköz<br>hálózaton         | A monitor csatlakozik a hálózathoz, de az internethez nem                               |
| $\bigcirc$ | SIP szerver<br>csatlakozik  | A monitor csatlakozik a SIP szerverhez                                                  |
| Ś          | SIP szerver<br>nem elérhető | A monitor nem csatlakozik a SIP szerverhez                                              |
| $\bigcirc$ | SIP szerver<br>hiba         | A monitor csatlakozik a SIP szerverhez, de a kapcsolat nem megfelelő                    |
| ø          | Némítás                     | A némítás funkció aktív                                                                 |

### Egyéb állapotjelző szimbólumok

| lkon |           | Leírás                                        |
|------|-----------|-----------------------------------------------|
|      | Rögzítés  | Kommunikáció közben a kép rögzítése történik  |
| ₫测   | Beszéd    | Kommunikáció közben a hangkapcsolat aktív     |
|      | Zárnyitás | Kommunikáció közben a zárnyitás kimenet aktív |

## 5. Alap funkciók működése

### 5.1. Hívás fogadás

Ha a kaputábláról hívást kezdeményeznek a lakáskészüléken megszólal az előre beállított csengőhang és megjelenik a kamera képe.

- **1.** Érintse meg a  $\mathfrak{A}$  ikont vagy a  $\mathfrak{S}$  érintőgombot a hívás fogadásához.
  - A jó hangminőség érdekében 50cm-en belül tartózkodjon kommunikáció közben.
  - A beszélgetés maximális hossza 90 másodperc
- **2.** Érintse meg újra a  $\mathfrak{A}$  ikont vagy a  $\mathfrak{D}$  érintőgombot a hívás befejezéséhez.

Hívás közben elérhető funkciók:

- Zárnyitás
- Manuális rögzítés (fotó készítés)

#### Megjegyzés:

- Hívásfogadás kaputábláról folytatott kommunikáció közben (több kaputábla esetén)
  - Kaputáblával folytatott kommunikáció közben másik kaputábláról nem lehet becsöngetni.
  - Az aktuális hívás befejezéséig foglalt jelzést adnak a kaputáblák.
- 2. Hívásfogadás interkom hívás közben
  - Becsöngetés esetén az interkom hívás azonnal megszakad.
  - Megszólal az előre beállított csengőhang és megjelenik a kamera képe.

### 5.2. Kitekintés

Készenléti állapotban bármikor megjelenítheti a kaputábla vagy csatlakoztatott IP kamera képét a lakáskészüléken.

- 1. A főmenüben válassza a "Kitekintés" lehetőséget.
- 2. A megjelenő listából válassza ki a kívánt kaputáblát vagy kamerát a kitekintéshez.
- 3. A befejezéshez érintse meg a € ikont.

### 5.3. Hívás kezdeményezése

Társasházak vagy több lakáskészülékkel rendelkező családi házak esetén lehetőség van belső hívás, interkom és portás hívás funkcióra.

#### 5.3.1. Belső hívás

Ha egy rendszeren belül több monitor található, lehetőség van a belső hívás funkció használatára.

- 1. A főmenüben válassza az "Interkom" menüpontot.
- 2. Válassza a "Belső hívás" lehetőséget.
- 3. A megjelenő listából válassza ki a tárcsázni kívánt lakáskészüléket.

#### 5.3.2. Interkom

Több lakásos társasházak esetén lehetőség van a Interkom funkció használatára.

- 1. A főmenüben válassza az "Interkom" menüpontot.
- 2. Válassza a "Névlista" lehetőséget.
- 3. A megjelenő listából válassza ki a tárcsázni kívánt lakást.

### 5.3.3. Portás hívása

Társasházak esetén lehetőség van a Portás hívása funkció használatára.

- 1. A főmenüben válassza az "Interkom" menüpontot.
- 2. Válassza a "Portás hívása" lehetőséget.
- 3. A megjelenő listából válassza ki a tárcsázni kívánt portáskészüléket.

### 5.4. Rögzítés

A lakáskészülék képes információkat és képeket tárolni a hívásokról, megkülönböztet fogadott, nem fogadott és kimenő hívásokat.

- 1. A főmenüben válassza az "Rögzítés" menüpontot.
- A bal oldali menü sávból válassza ki a kívánt menüpontot: "Nem fogadott", "Bejövő" vagy "Kimenő"lehetőséget.
- **3.** A rögzített képhez érintse meg a lista keresett elemét.
- **4.** Kilépéshez érintse meg a  $\leftarrow$  vagy a  $\overleftrightarrow$  ikont.

### Képek/videók kezelése

A kiválasztott rögzített kép/videó kiválasztásakor a következő ikonok jelennek meg:

| $\triangleright$ | Kép/videó lejátszása |
|------------------|----------------------|
| >                | Következő kép/videó  |
| <                | Előző kép/videó      |
| Î                | Kép/videó törlése    |
| ?                | Törlés megerősítése  |

**Megjegyzés:** A monitor maximum 120 kép/videó rögzítésére alkalmas, ezután a legrégebben rögzített kép/videó felülíródik.

### 5.5. Ne zavarj! mód

Ha nem szeretné, hogy a becsöngetéssel megzavarják, bármikor némíthatja a monitort.

- 1. A főmenüben érintse meg a Hívásmód ikont.
- 2. A megjelenő listából válassza ki a kívánt működési módot:
  - 8 óra (a monitort 8 órára némítja, ezután a monitor automatikusan kikapcsolja a funkciót)
  - Állandó (a monitor mindaddig némítva marad, amíg ki nem kapcsolja a funkciót)

#### Megjegyzés:

- Ha a némítás funkciók valamelyike aktív, a monitoron található állapotjelző LED zöldről pirosra vált
- A főmenüben az állapotsávban a "√₀" ikon jelzi, ha a némítás funkciók valamelyike aktív.

### 5.6. Hívástovábbítás

A kaputábláról érkező hívásokat továbbíthatja okostelefonjára, ennek feltétele, hogy kaputelefon rendszer csatlakozzon az internetre.

- 1. A főmenüben érintse meg a Hívásmód ikont.
- 2. A megjelenő listából válassza ki a kívánt működési módot:
  - Azonnali (a hívás azonnal továbbításra kerül a társított telefonokra)
  - Késleltetett (a hívás csak a monitoron jelenik meg, majd 30 másodperc elteltével továbbításra kerül a társított telefonokra)

### Megjegyzés:

- A hívástovábbítás maximum 5 okostelefonra lehetséges.
- A főmenüben az állapotsávban a "<sup>S</sup>" ikon jelzi, ha a némítás funkciók valamelyike aktív.

### 5.7. Kedvencek menü

Beállíthat kedvenc kaputáblákat és kamerákat, meggyorsítva ezzel az ezekre történő kitekintést.

- 1. A főmenüben válassza a "Kitekintés" lehetőséget.
  - Megjelenik a lista az elérhető eszközökről.
- 2. Érintse meg a kívánt kaputábla vagy kamera ikonjának bal felső sarkát, ekkor ezen a helyen megjelenik egy 🚖 szimbólum.
- 3. A megjelölt eszköz ezek után megjelenik a Kedvencek menüben.
- **4.** Ha törölni szeretné az eszközt a Kedvencek menüből, érintse meg ismét a kaputábla vagy kamera ikonjának bal felső sarkát.

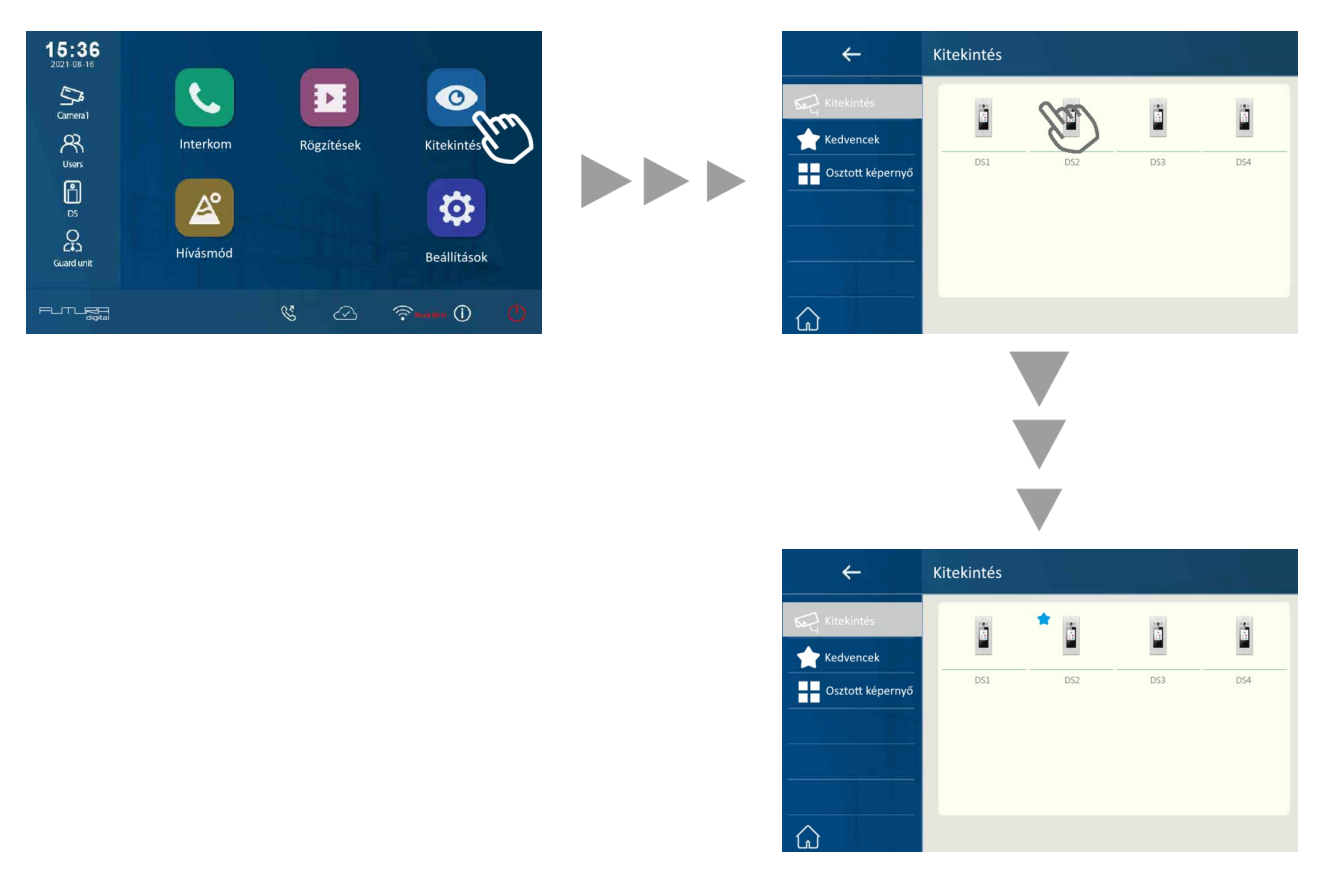

### 5.8. PIP funkció

Megjegyzés: ehhez a funkcióhoz rendelkeznie kell előre konfigurált IP kamerával.

A "picture-in-picture" (kép a képben) funkció lehetőséget ad a felhasználó számára, hogy egy időben lássa a kaputábla és egy kamera képét hívás közben, így egy időben látható a kaputábla előtt álló látogató és a környezete.

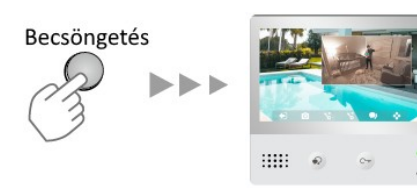

#### Funkciók:

- lehetővé teszi a kaputábla kamerája által nem látható helyek figyelemmel követését
- egyidejűleg látható a kaputábla és az IP kamera képe
- a kaputábla és az IP kamera képe bármikor felcserélhető, ehhez csupán meg kll érinteni az IP kamera képét

### 5.9. Osztott képernyő

**Megjegyzés:** ehhez a funkcióhoz rendelkeznie kell egy vagy több előre konfigurált IP kamerával.

Az osztott képernyős nézet lehetővé teszi négy kaputábla vagy kamera képének egyidejű megjelenítését, a képek közül bármikor kinagyíthat egy tetszőlegeset egy érintéssel.

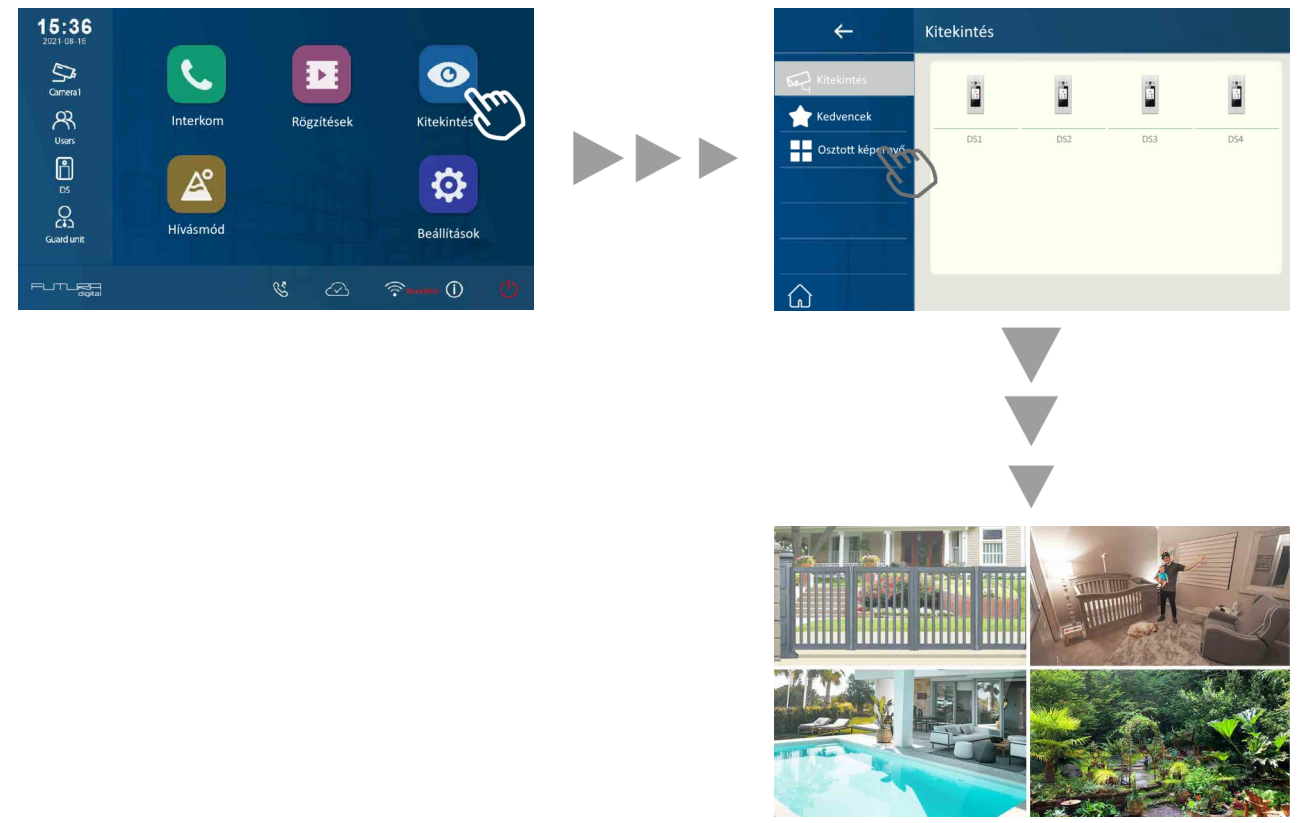

#### Funkciók:

- lehetővé teszi 4 kamerakép egyidejű megjelenítését
- szabad váltás a szimpla és osztott képernyős nézet között
- zoom funkció szimpla nézetben

# 6. Telepítői beállítások

- 1. A főmenüben érintse meg a **Beállítások** ikont.
- 2. A megjelenő menü bal oldalán található menüsávból válassza ki a kívánt kategóriát.
- 3. Módosítsa a kívánt beállítást.
- **4.** Kilépéshez érintse meg a  $\leftarrow$  vagy a 1 ikont.

### Beállítások

| 5         | Hívóhang  | > | Hangerő, Csengetési idő, Kaputábla hang, CDS jelzőhang, OS csengőhang, Üzenet csengőhang, Ajtócsengő hang, Interkom hang, Belső hívóhang, Riasztás hang |
|-----------|-----------|---|----------------------------------------------------------------------------------------------------|
| <u>نې</u> | Általános | > | Dátum és idő, Nyelv, Kitekintési idő, Gyorsgomb beállítás, SD kártya                                                                                    |
| ß         | Telepítői | > | IP cím, Hívócím, Paraméter, Frissítés, Vezérlőpult                                                                                                    |
| X         | Kezelő    | > | SIP beállítás, Egyéni nyitókód, Közös nyitókód, Kártya kezelés, Mentés<br>és visszaállítás                                                              |
|           | Ext.Unit  | > | Auto beállítás varázsló, IM kiegészítők, Kaputáblák, IPC kamera OS<br>párosítás                                                                         |

### Megjegyzés:

CDS > Közös kaputábla

**OS** > Lokális kaputábla (egy nyomógombbal)

### 6.1. Címzés beállítás

- 1. A főmenüben érintse meg a **Beállítások** ikont.
- 2. A kategória listából válassza ki a Telepítői beállítás lehetőséget.
- 3. Válassza a Hívócím beállítást.
- 4. Írja be a telepítői kódot a beállítások eléréséhez (Gyári érték: 66666666).

| ÷                        | Telepítői                                                                                                    |                                                      |     |   | Telepít                                                                                             | ői kód                                           |       |                                                 |                                 |        |                    |                              |            | 123     |
|--------------------------|----------------------------------------------------------------------------------------------------|------------------------------------------------------|-----|---|----------------------------------------------------------------------------------------------------|--------------------------------------------------|-------|-------------------------------------------------|---------------------------------|--------|--------------------|------------------------------|------------|---------|
|                          | IP cím<br>Hívócím                                                                                                    | 192.168.251.016-s<br>(VS)1 laká <u>s</u> os rendszer |     |   | Ĺ                                                                                                   |                                                  |       |                                                 |                                 |        |                    |                              |            |         |
| /ジ Telepítői<br>🏏 Kezelő | Paramérer                                                                                                    | (hm)                                                 |     |   | 1                                                                                                   | 2                                                | 3     | 4                                               | 5                               | 6      | 7                  | 8                            | 9          | 0       |
| Ext.Unit                 | Frissítés                                                                                                    |                                                      | P - |   | - %                                                                                                 | ۱<br>:                                           | <br>" | ~ .                                             | <<br>?                          | ><br>! | \$<br>[            | €<br>]                       | / &        | @<br>#  |
| ۵                        | Vezérlőpult                                                                                                    |                                                      |     |   | ABC                                                                                                 | ; +                                              | -     | =                                               | *                               | -      | -                  | ۔<br>لا                      | <b>◆</b> ) | ок<br>С |
|                          |                                                                                                    |                                                      |     |   |                                                                                                    |                                                  |       |                                                 |                                 |        |                    |                              |            |         |
| Call_Nbr                 | Call_Nbr<br>✓ (VS)1 lakásos rendsz<br>(SS)Társasházi rendsz<br>(NS)Komplex rendsz<br>Call_Nbr gyári vissza<br>Call_Nbr frissítés RES | er<br>zer<br>er<br>áll.<br>S-ből                     |     | - | <ul> <li>○ IP</li> <li>○ Ca</li> <li>▷ Frit</li> <li>○ Frit</li> <li>○ Esz</li> <li>○ Ga</li> </ul> | ←<br>cím<br>II_Nbr<br>raméte<br>ssítés<br>zközök | r     | Call_<br>Devic<br>MS_1<br>Név<br>Globa<br>Local | _Nbr<br>ce_Add<br>Nbr<br>al_Nbr | Ir     | (\<br>(1<br>-<br>- | /S)1 lal<br>)Maste<br>IX471S | xásos re   | ndszer  |

### Paraméterek:

- Device\_addr
  - (VS)1 lakásos rendszer: egyszerű rendszerekhez, a lakásszám megadása nem szükséges
  - (SS)Társasházi rendszer: összefüggő társasházi álló rendszerekhez, lakásszám megadása szükséges (4 számjegy, pl: 0001, ami a rendszerben található 1-es lakást jelenti)
  - (NS)Komplex rendszer: több lépcsőházból/épületből álló rendszerekhez, lépcsőház/épület szám és lakásszám megadása szükséges (8 számjegy, pl: 00010002, ami az 1-es épület, 2-es lakást jelenti)

- MS\_Nbr
  - Fő és mellékkészülék szám, ahol a 01 a fő készüléket jelöli, 02~32 sorban a mellékkészülékek száma
- Név
  - Arra alkalmas társasházi kaputábla (VIX-850) esetén a kaputábla automatikusan szinkronizálja az itt megadott nevet (nem szükséges azt a kaputáblán megváltoztatni)
- Global\_Nbr
  - Hívócím, amin a központi kaputábla eléri az adott lakáskészüléket
- Local\_Nbr
  - Hívócím, amin a lokális(lépcsőházi) kaputábla eléri az adott lakáskészüléket

### 7. IP kamera hozzáradása

A monitorhoz olyan Onvif IP kamerát lehet hozzáadni, amik támogatják a következő videokodekeket: H264B, H264, H264H, H265, H265+

- az MJEPG kódolás nem támogatott
- néhány IP kamera támogatja az audió és videó stream lehetőségeket is, ebben az esetben állítsa át a kamerát videó stream-re.

**Előre állítsa be az IP kamerát, mielőtt kapcsolatot létesít a monitorral.** Az egyes IP kamera márkák beállítási felülete eltérő. Kérjük, állítsa be a következő elemeket a telepített rendszernek megfelelően.

#### Hálózat

A rendszer beállításaitól függően válasszon a DHCP vagy Statikus IP lehetőségek közül.

### Videó

Minden stream-et külön kell beállítani a következők szerint:

|                            | Main Stream Sub Stream                                                |             | Tri-Stream    |  |  |  |
|----------------------------|-----------------------------------------------------------------------|-------------|---------------|--|--|--|
|                            | (Full screen)                                                         | (Quad-view) | (App view)    |  |  |  |
| Encoding                   | H264 or H265, MJPEG is not support                                    |             |               |  |  |  |
| Resolution                 | 1280*720 640*480                                                      |             | 320*240       |  |  |  |
| FPS( Frames per<br>second) | acceptable setting range: 15 $\sim$ 18, 15 is the Best recommendation |             |               |  |  |  |
| Bit Rate                   | 700~1024kbs 512kbs~640kbs                                             |             | 512kbs~640kbs |  |  |  |
| BitRate Control            | CBR is the Best recommendation                                        |             |               |  |  |  |

### 7.1.IP kamera hozzáadása

1. Válassza ki a megfelelő menüt a telepítésnek megfelelően

| ÷            | Ext.Unit            |   |
|--------------|---------------------|---|
| J IP cím     | Auto beáll varázsló |   |
| ්රෑ Call_Nbr | IM kiegészítők      | 4 |
| 🔑 Paraméter  | Kaputáblák          | 0 |
| 🔀 Frissítés  | IPC kamera          | 0 |
| Eszközök     | WLAN IPC kamera     | 0 |
|              |                     |   |

A kapcsolat típusától függően válassza a megfelelő menüpontot.

Ha vezeték nélkül csatlakoztatta a monitort a rendszerhez, amihez az IP kamera csatlakozik, válassza a **WLAN IPC kamera** lehetőséget.

Ha vezetékkel csatlakoztatta a monitort a rendszerhez, amihez az IP kamera csatlakozik, válassza a **IPC kamera** lehetőséget.

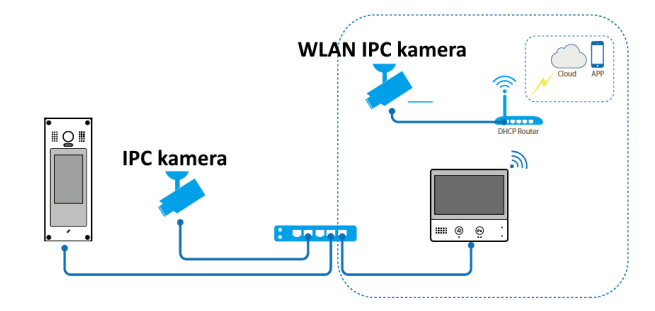

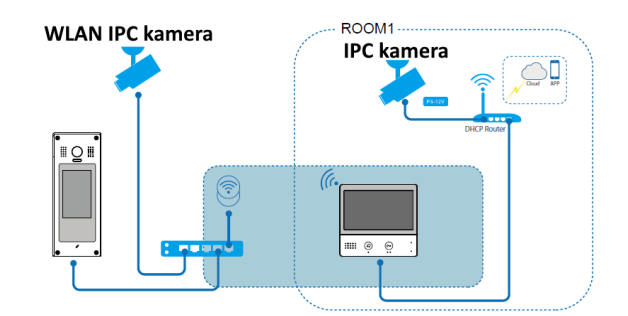

- 2. Válassza a hozzáadás menüt.
- 3. Adja meg a felhasználónevet és jelszót.
- 4. Mentse el a beállítást.

#### IP kamera törlése

Főmenü > Beállítások > Ext.Unit > IPC kamera/WLAN IPC kamera > Válassza ki a kamerát > Törlés

## 8. VDP Connect alkalmazás

### 8.1. VDP Connect letöltése

 Okostelefonja segítségével olvassa le a megfelelő QR kódot majd telepítse az alkalmazást.

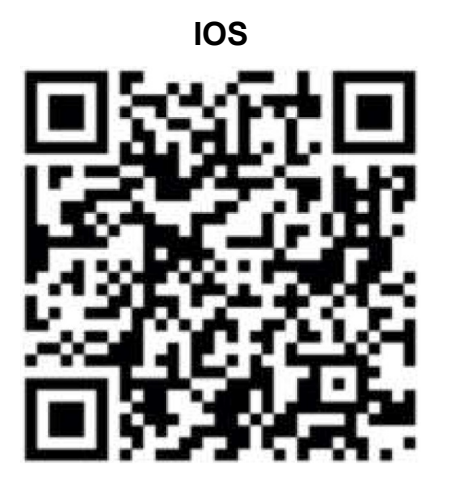

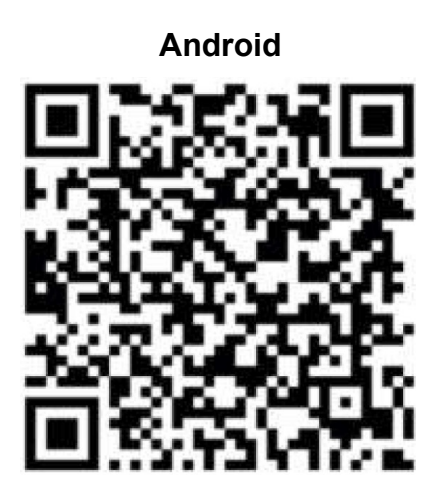

- 2. Első indításkor adja meg a szükséges engedélyeket az alkalmazás működéséhez.
- 3. Érintse meg a QR kód olvasó ikont az alkalmazásban, majd irányítsa a kamerát a lakáskészülék SIP beállítás menüjében található QR kódra (a SIP beállítás a főmenüből közvetlenül elérhető a SIP szerver ikonnal).

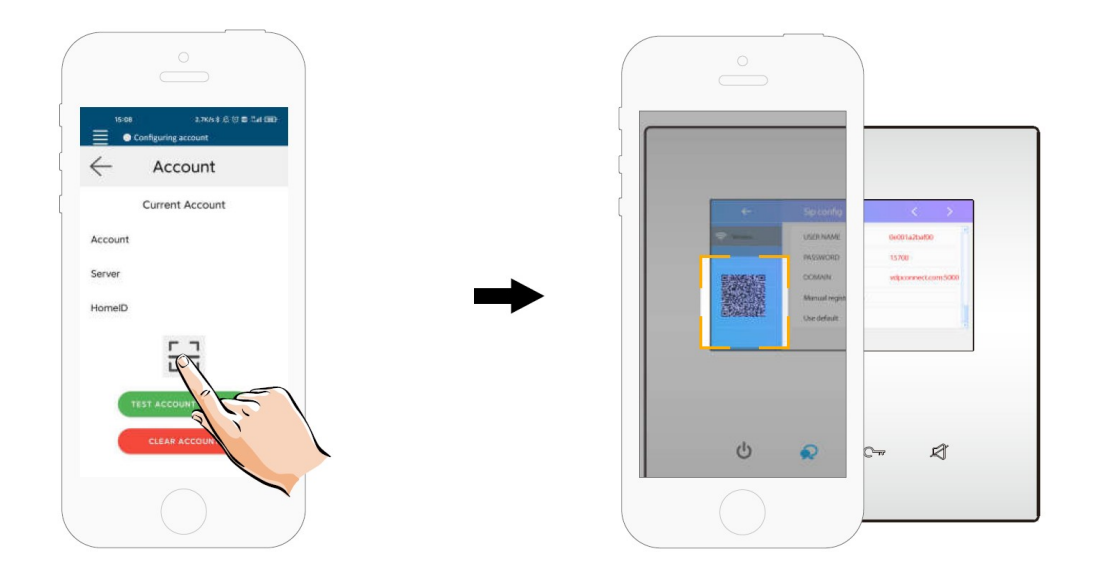

**4.** A sikeres bejelentkezést az alkalmazás főmenüjének felső részén található állapotjelző sávban megjelenő zöld jelzés és "Csatlakozva" felirat nyugtázza.

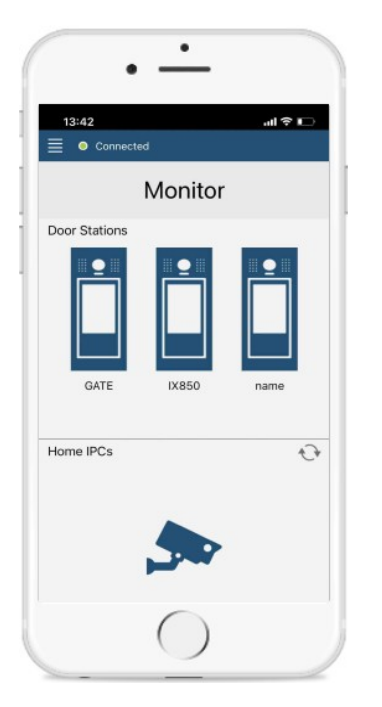

### 8.2. Kitekintés funkció a VDP Connect kalmazás használatával

- Az alkalmazás főmenüjében érintse meg a kaputábla ikont a kitekintéshez. A folyamat pár másodpercet vehet igénybe.
- Több kaputábla esetén lehetősége van a kaputáblák közötti váltásra, ehhez érintse meg a ">" szimbólumot a kamerakép alatt található fekete sávban.
- **3.** A beszédhez érintse meg a PTT ikont, zárnyitáshoz használja a lakat szimbólumokat.

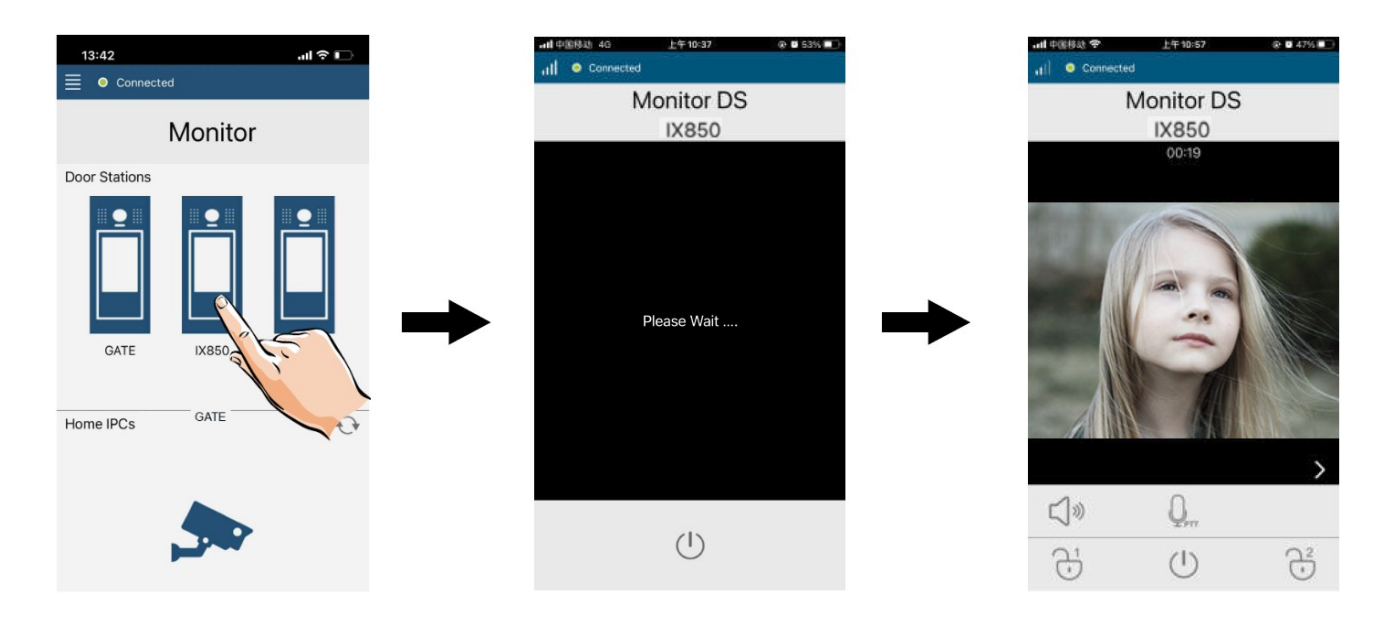

# Jegyzetek

| <br>• |
|-------|
|       |
| <br>• |
|       |
| <br>• |
|       |
|       |
|       |
|       |
| <br>· |
|       |
| <br>• |
|       |
|       |
|       |
|       |
|       |
|       |
| <br>• |
|       |
| <br>• |
|       |
| <br>• |
|       |
| <br>• |
|       |
| -     |
|       |
|       |
| <br>• |
|       |
| <br>• |
|       |
| <br>• |
|       |
|       |
|       |
|       |
|       |
|       |
| <br>• |
|       |
| <br>• |
|       |
| <br>• |
|       |
|       |
|       |
|       |
| <br>• |
|       |
| <br>• |

Az Ön márkakereskedője:

A dokumentáció az importáló szellemi tulajdona,ezért annak változtatása jogi következményeket vonhat maga után.

A fordításból, illetve a nyomdai kivitelezésből származó hibákért felelősséget nem vállalunk. A leírás és a termék változtatásának jogát a forgalmazó és a gyártó fenntartja.

Utolsó módosítás: 2022. május 24.